## 札幌ペルエポック美容専門学校 AO入試ネットエントリーのご案内

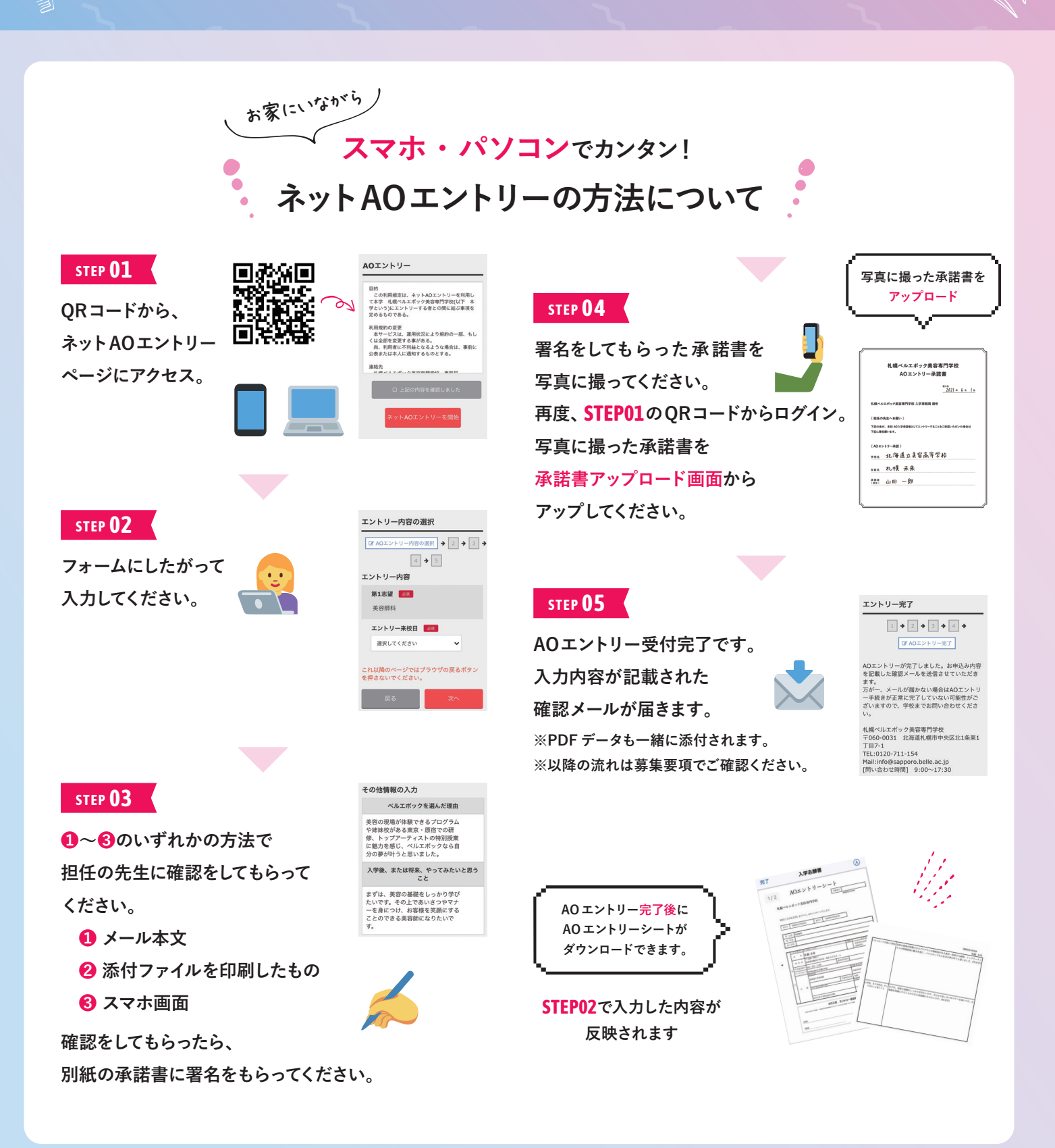

お問い合わせはコチラ

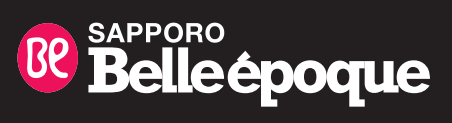

🛇 0120-711-154 🛛 info@sapporo.belle.ac.jp

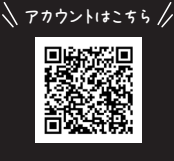

公式LINE

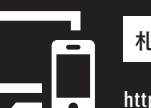

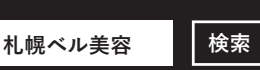

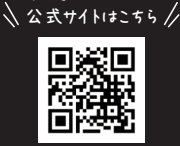

札幌ベルエポック

https://www.sapporo.belle.ac.jp/

## 札幌ベルエポック美容専門学校

## AOエントリー承諾書

| 記入日 |   |   |   |
|-----|---|---|---|
|     | 年 | 月 | В |

札幌ベルエポック美容専門学校 入学事務局 御中

《 担任の先生へお願い 》

下記の者が、本校 AO入学希望者としてエントリーすることをご承認いただいた場合は 下記に署名願います。

《AOエントリー承認》

学校名

生徒名

承認者 (担任)

お問い合わせはコチラ

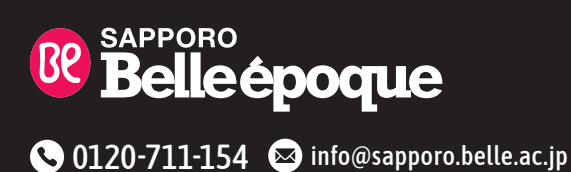

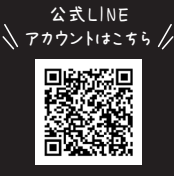

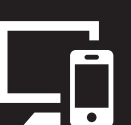

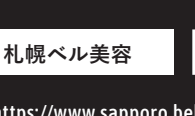

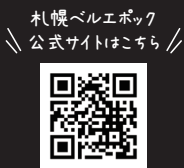

https://www.sapporo.belle.ac.jp/

検索